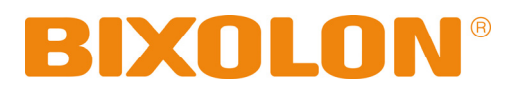

# Manual do Utilizador STP-103II

# Impressora Térmica Rev. 1.00

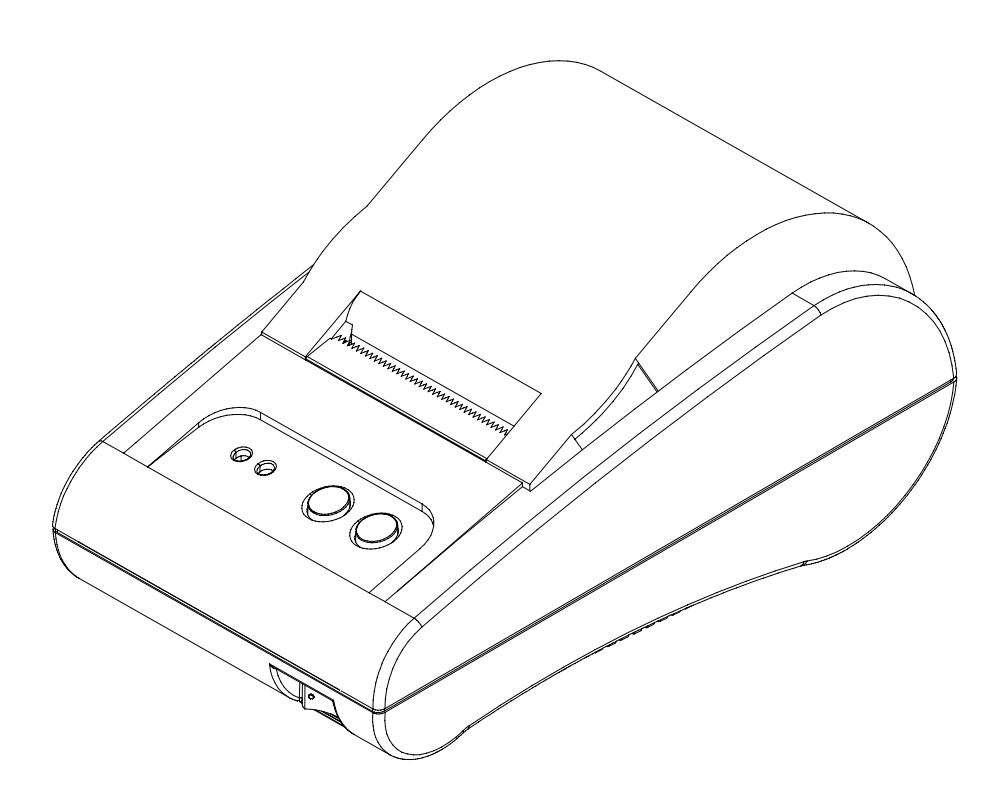

http://www.bixolon.com

# Precauções de Segurança

Ao utilizar este aparelho, favor seguir os regulamentos de segurança a seguir a fim de evitar qualquer risco ou danos materiais.

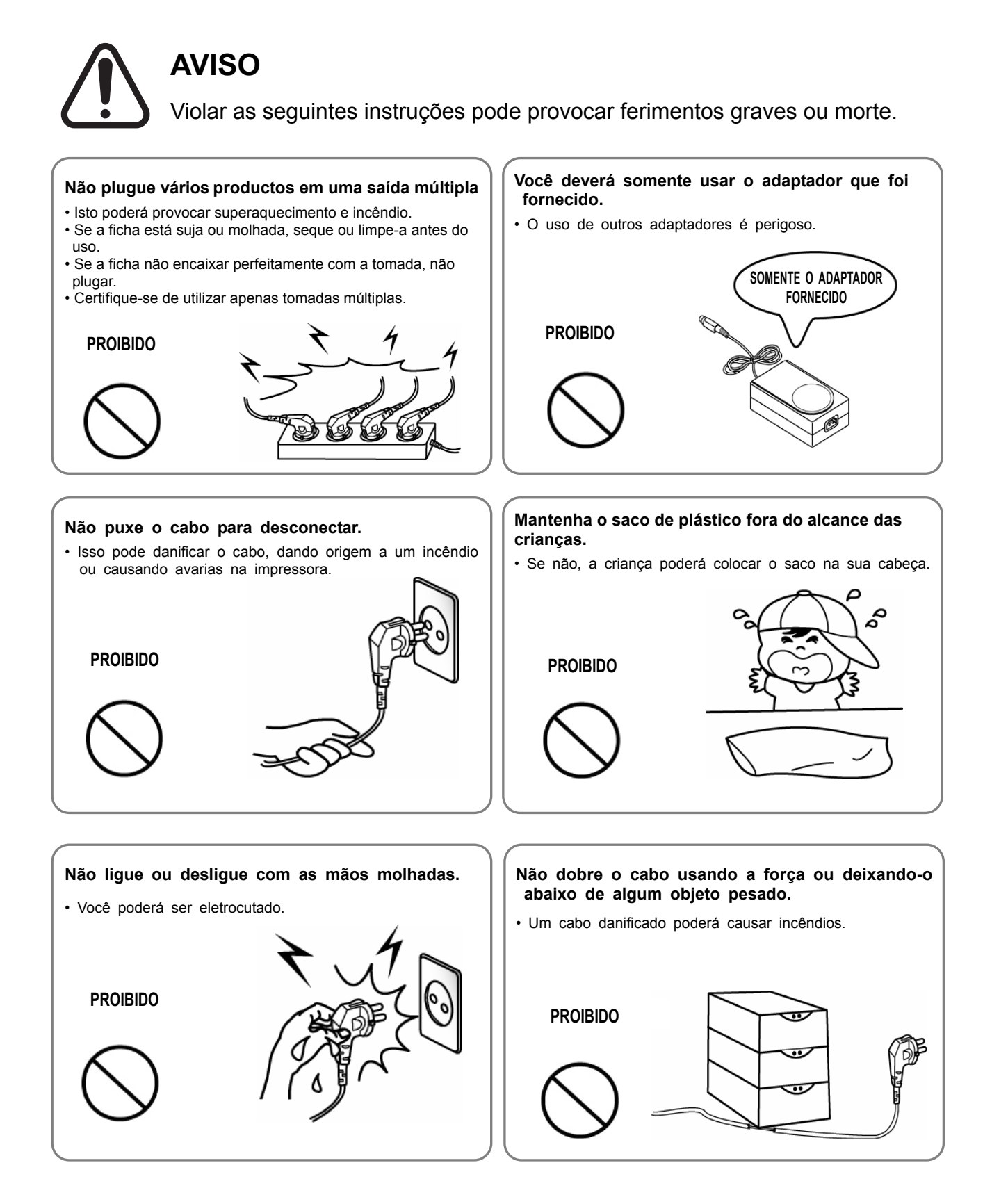

# CUIDADO

Violar as seguintes instruções pode causar ferimento leve ou danificar o aparelho.

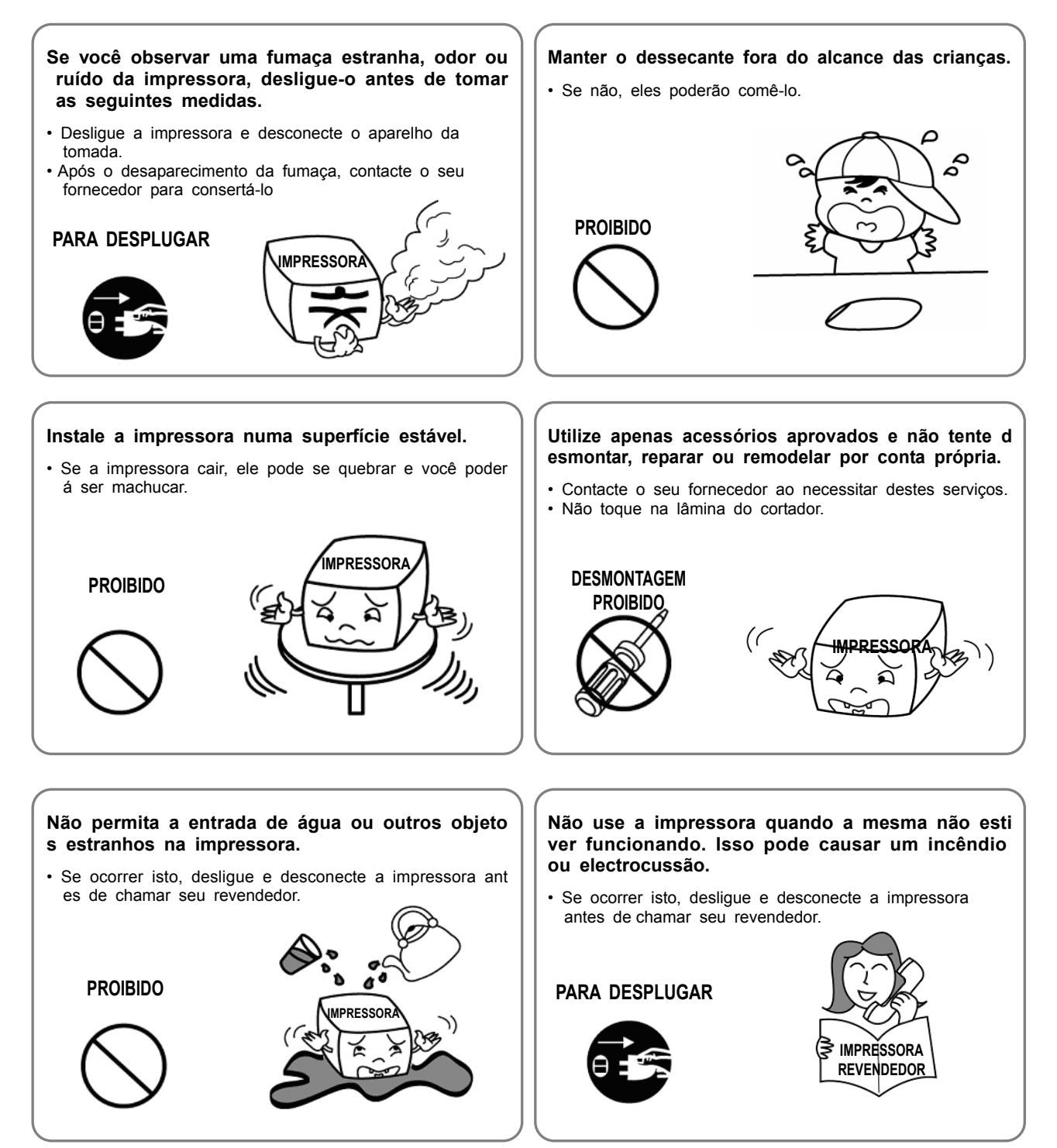

#### (C) Direitos Autorais BIXOLON Co., Ltd. Todos os direitos reservados

Este Manual do Utilizador e o producto estão protegidos pelas leis de direitos autorais.

O manual do utilizador ou o producto não podem ser copiados, reproduzidos, traduzidos ou convertidos em formatos que podem ser lidos por meios electrónicos ou máquinas, total ou parcialmente sem o consentimento prévio por escrito da BIXOLON. Este Manual do Utilizador pode conter erros de impressão ou erros técnicos, e está sujeito a alteração sem aviso prévio.

STP-103IIe o logotipo da BIXOLON são marcas registadas da BIXOLON.

Este dispositivo é registado como um equipamento de ondas eletromagnéticas compatível e adequado para fins comerciais, e os usuários ou vendedores necessitam tomas certas precauções. Se o producto é comprado ou vendido indevidamente, troque o producto para outro adequado ao uso doméstico.

Fazemos melhorias contínuas, a fim de melhorar as funções e a qualidade dos productos. As especificações dos produtos e o conteúdo do manual estão sujeitos a alterações sem aviso prévio neste sentido.

#### **REEE (Resíduos de Equipamentos Elétricos e Eletrônicos)**

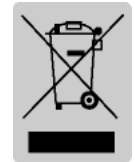

As marcas neste producto e descrições relacionadas significam que o pro duto não deverá ser eliminado juntamente com outros resíduos de uso do méstico, quando o mesmo chegar ao fim de sua vida útil. A fim de evitar danos ao meio ambiente bem como as pessoas causadas pela mistura deste producto com outros resíduos, separe-o de outros resíduos. Sua col

aboração para a economia de recursos segundo a política de reciclagem será aprec iada. Os utilizadores domésticos podem contactar o representante de vendas onde o produto foi comprado ou escritórios do governo local para verificar o método e locai s de eliminação. Os utilizadores comerciais podem contactar o fornecedor ou ler as condições constante no contracto de compra. O producto não deverá ser mesclado com outros resíduos de uso comercial.

#### Material de Etiquetagem: PET

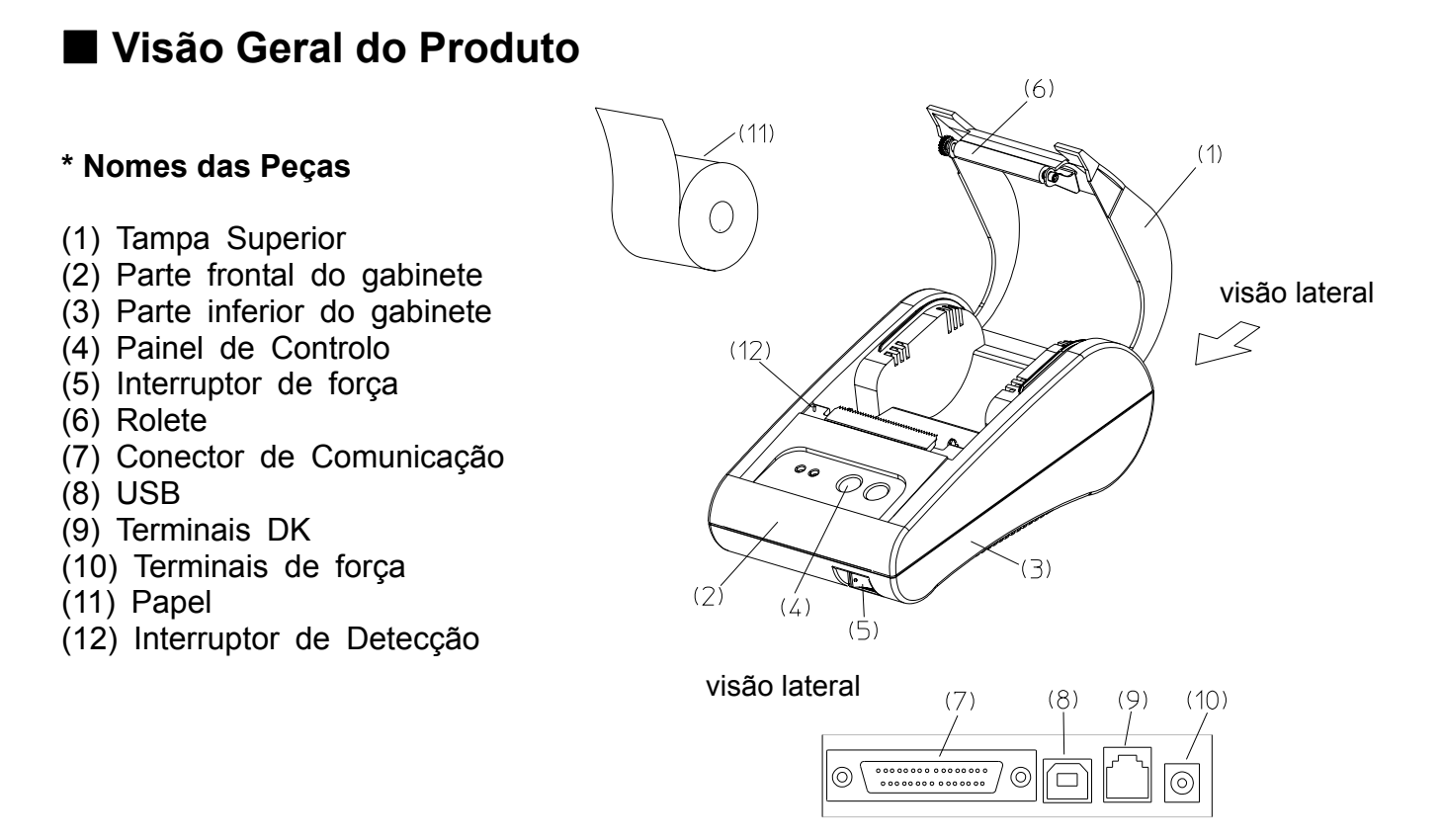

O rolo da impressora STP-103II foi projectado para ser usado com outros dispositivos elétricos como dispositivos bancário e dispositivos periféricos, ECR. e POS.

As principais características são as seguintes:

1. Velocidade de Impressão rápida

- 2. Impressão térmica silenciosa
- 3. Interface serial e paralela RS-232.

4. Os dados podem ser recebidos através do buffer de dados durante a impressão.

5. A densidade da impressão pode ser selecionado utilizando interruptores DIP.

Leia as instruções neste manual cuidadosamente antes de usar o STP-103II.

#### **※** Cuidado

A saída eléctrica da parede deverá estar convenientemente localizado perto do dispositivo em um local de fácil acesso.

# Índice

| 1. Instalação e Instruções Básicas acerca da Impressora | 7  |
|---------------------------------------------------------|----|
| 1-1 Desembalagem                                        | 7  |
| 1-2 Local de Instalação                                 | 7  |
| 1-3 Painel de Controlo de Operações                     | 8  |
| 2. Cabo de Conexão                                      | 9  |
| 2-1 Conectando o Adaptador AC                           | 9  |
| 2-2 Conectando o cabo de interface                      | 10 |
| 2-2-1 Interface Serial do STP-103II                     |    |
| 2-2-2 Interface Paralelo do STP-103II                   | 12 |
| 2-2-3 Interface USB do STP-103II                        | 12 |
| 3. Configurações dos interruptores DIP                  | 13 |
| 4. Instalando o rolo de papel                           | 15 |
| 5. Teste Automático                                     | 16 |
| 6. Despejo Hexadecimal                                  | 17 |
| 7. Especificações                                       | 18 |

# 1. Instalação e Instruções Básicas acerca da Impressora

#### 1-1 Desembalagem

Checar o conteúdo a seguir e entre em contacto com o revendedor de onde comprou o producto caso haja peças faltantes ou incorrectas.

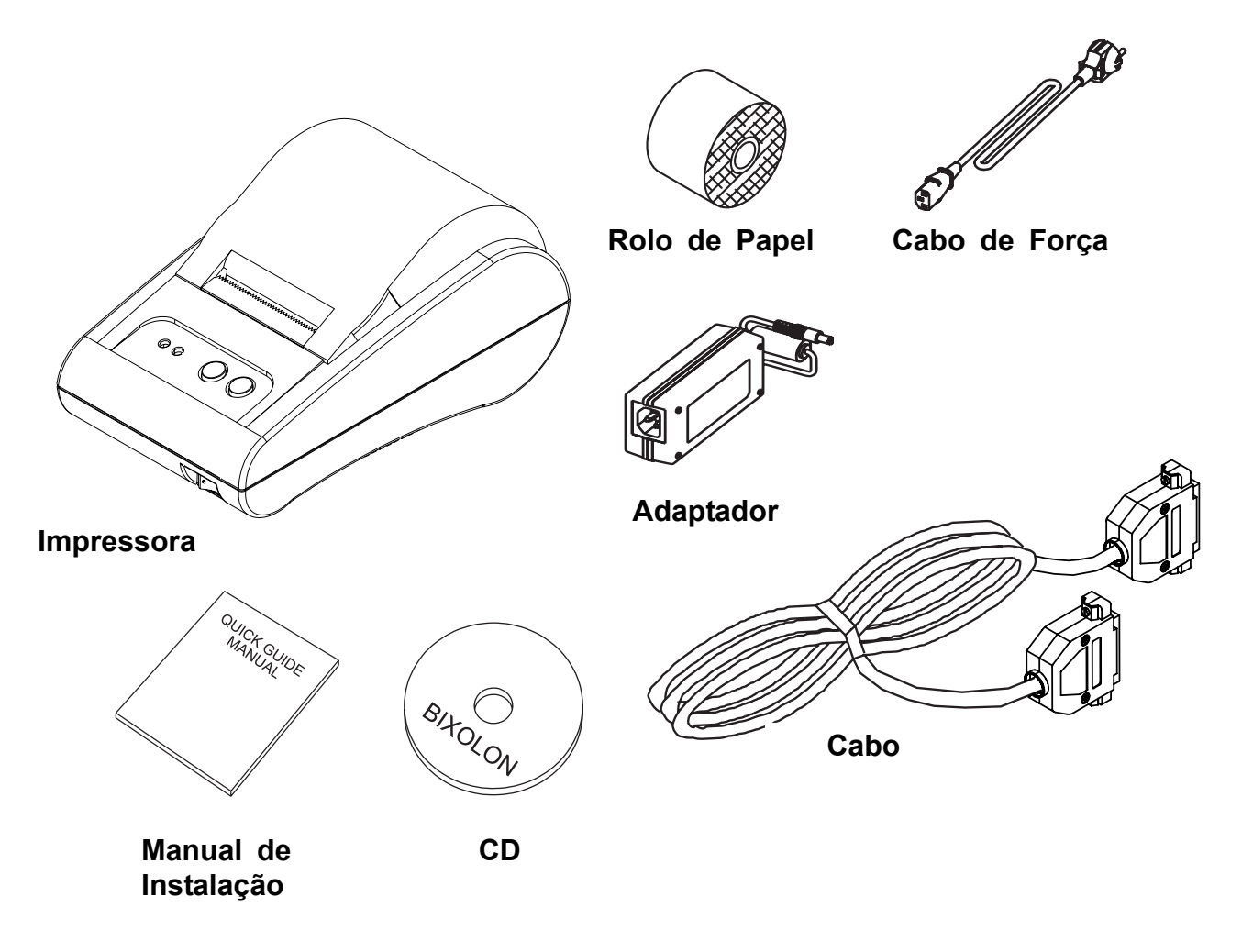

#### 1-2 Local de Instalação

Evite instalar nas proximidades de fontes de calor ou incidência directa de luz solar.

Evite locais húmidos.

Posicionar e utilizar o producto em uma área plana e evitar locais onde o mesmo poderá ser danificado.

Mantenha espaço suficiente ao redor da impressora para que possa ser facilmente utilizado.

#### 1-3 Painel de Controlo de Operações

Há dois botões e duas luzes no painel de controlo.

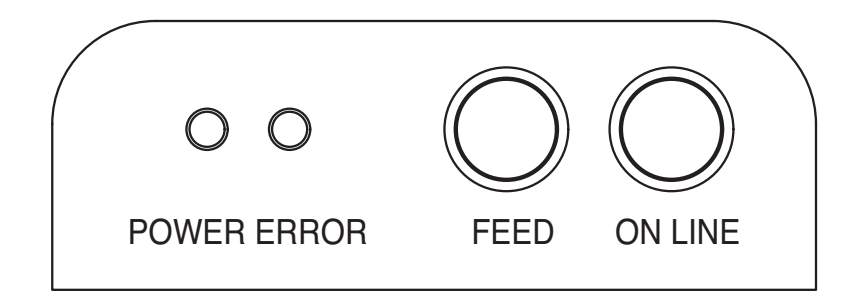

#### Botões

Os botões são para alimentação de papel e as funções online.

#### ON LINE

Premir o botão ON LINE para receber dados do computador.

#### ALIMENTAÇÃO

Premir o botão FEED (Alimentação) para imprimir uma linha. Premir e mantenha premido o botão de alimentação para imprimir continuamente. O botão FEED poderá ser usado quando o botão ON LINE está apagado.

#### Luzes

As luzes indicam o status da impressora.

FORÇA (verde) Esta luz estará acesa quando a impressora estiver ligada.

ERRO (vermelho) Esta luz pisca quando não há papel. Esta luz também piscará quando um sensor nas proximidades estiver activada.

#### 2. Cabo de Conexão

#### 2-1 Conectando o Adaptador AC

Use o adaptador do AC opcional para a impressora.

#### **X** Aviso

Usando um dispositivo de fornecimento de alimentação inadequado poderá causar incêndio ou falha elétrica.

#### **\* Cuidado**

Verifique se o dispositivo de alimentação está conectado ao terminal de alimentação ao sintonizar a impressora em ligada ou desligada. Caso contrário, poderá danificar a impressora ou o dispositivo de alimentação.

- 2-1-1 Verifique se o interruptor da impressora está desligada e se o dispositivo está desconectado da fonte de alimentação do terminal de potência.
- 2-1-2 Verifique se a tensão de alimentação usada, é a correcta para o dispositivo.
- 2-1-3 Ligue o conector do cabo DC do dispositivo de fonte de alimentação ao conector de alimentação da impressora, conforme mostrado abaixo.

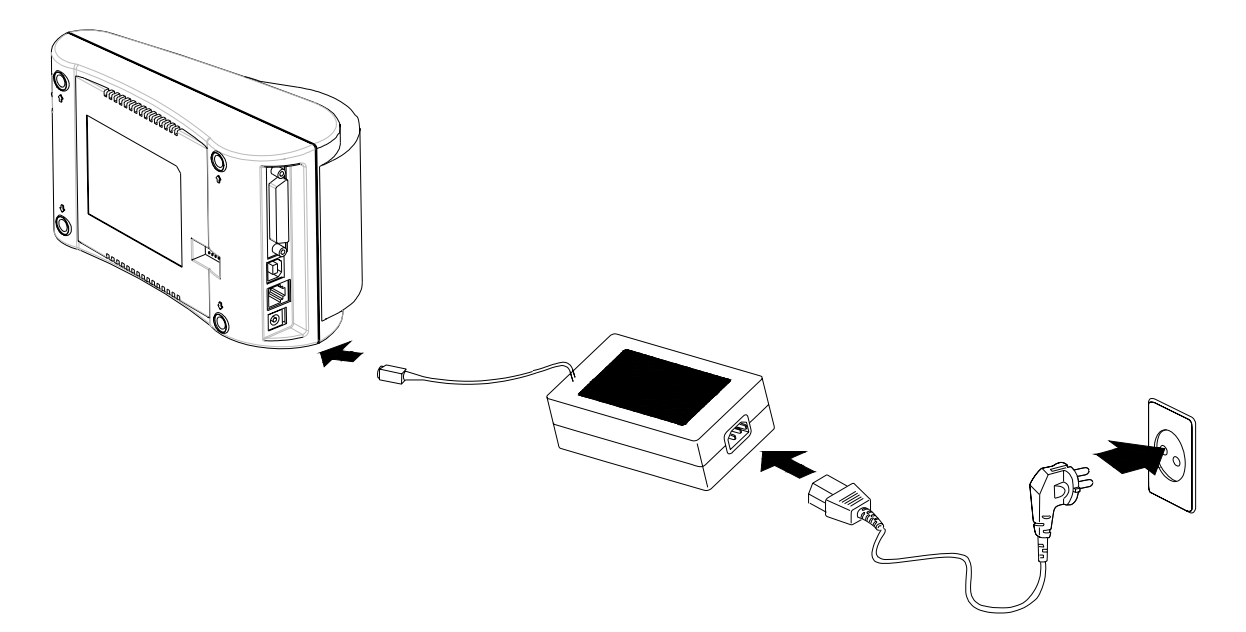

2-1-4 Conecte o cabo de alimentação do adaptador AD ao terminal de alimentação da impressora.

#### % Cuidado

Ao remover o conector do cabo DC, segure o conector firmemente na direção da seta e puxe o cabo no sentido horizontal. Certifique-se que o cabo de alimentação não está ligado na lateral do fornecimento de energia.

#### 2-2 Conectando o cabo de interface

Para conectar a impressora ao computador, será necessário um serial próprio, paralela ou cabo de interface USB.

- Checar se tanto o computador e a impressora estão desactivados, e conecte o conector do cabo a interface do conector da impressora.
- Aperte os parafusos de ambos os lados do conector do cabo.
- Ligue a outra extremidade do cabo ao computador.

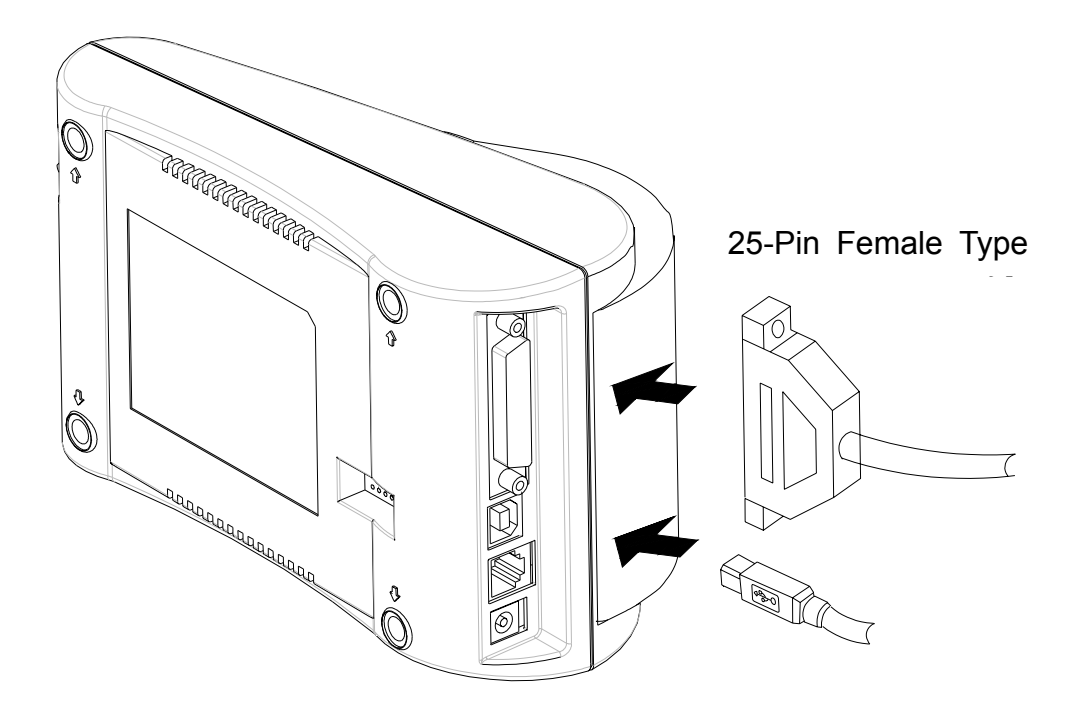

2-2-1 Interface Serial do STP-103II

| Impressora    |    |  |  |  |
|---------------|----|--|--|--|
| <br>TXD (O)   | 20 |  |  |  |
| <br>RXD (I)   | 19 |  |  |  |
| <br>CTS (I)   | 21 |  |  |  |
| <br>2~25 GND  |    |  |  |  |
| <br>RTS (O)   | 18 |  |  |  |
| FGND          |    |  |  |  |
| 25-PINO MACHO |    |  |  |  |
|               |    |  |  |  |

| Armazenamento |         |  |  |  |
|---------------|---------|--|--|--|
| <br>2         | RXD (I) |  |  |  |
| <br>3         | TXD (O) |  |  |  |
| <br>7         | RTS (O) |  |  |  |
| <br>5         | GND     |  |  |  |
| <br>8         | CTS (I) |  |  |  |
| 4             | DTR (O) |  |  |  |
| 6             | DSR (I) |  |  |  |
| FGND          |         |  |  |  |
| 9-PINO FÊMEA  |         |  |  |  |
|               |         |  |  |  |

2-2-2 Interface Paralelo do STP-103II

| Impressora    |               |  |  |  |
|---------------|---------------|--|--|--|
| 1             | /STROBE (I/O) |  |  |  |
| 2             | DATA0 (I/O)   |  |  |  |
| 3             | DATA1 (I/O)   |  |  |  |
| 4             | DATA2 (I/O)   |  |  |  |
| 5             | DATA3 (I/O)   |  |  |  |
| 6             | DATA4 (I/O)   |  |  |  |
| 7             | DATA5 (I/O)   |  |  |  |
| 8             | DATA6 (I/O)   |  |  |  |
| 9             | DATA7 (I/O)   |  |  |  |
| 10            | /ACK (I)      |  |  |  |
| 11            | BUSY (I)      |  |  |  |
| 12            | PE (I)        |  |  |  |
| 13            | SLCT          |  |  |  |
| 15            | /ERROR (I)    |  |  |  |
| 16~21         | N.C           |  |  |  |
| 22~25         | GND           |  |  |  |
| FGND          |               |  |  |  |
| 25-PINO MACHO |               |  |  |  |

| Armazenamento |               |  |  |  |
|---------------|---------------|--|--|--|
| 1             | /STROBE (I/O) |  |  |  |
| 2             | DATA0 (I/O)   |  |  |  |
| 3             | DATA1 (I/O)   |  |  |  |
| 4             | DATA2 (I/O)   |  |  |  |
| 5             | DATA3 (I/O)   |  |  |  |
| 6             | DATA4 (I/O)   |  |  |  |
| 7             | DATA5 (I/O)   |  |  |  |
| 8             | DATA6 (I/O)   |  |  |  |
| 9             | DATA7 (I/O)   |  |  |  |
| 10            | /ACK (I)      |  |  |  |
| 11            | BUSY (I)      |  |  |  |
| 12            | PE (I)        |  |  |  |
| 13            | SLCT          |  |  |  |
| 15            | /ERROR (I)    |  |  |  |
| 16            | /INIT (O)     |  |  |  |
| 18~25         | GND           |  |  |  |
| FGND          |               |  |  |  |
| 25-PINO MACHO |               |  |  |  |

2-2-3 Interface USB do STP-103II

| Impress | sora (Tipo B) | Armaze | namento (Tipo A) |
|---------|---------------|--------|------------------|
| 1       | VBUS          | <br>1  | VBUS             |
| 2       | D-            | <br>2  | D-               |
| 3       | D+            | <br>3  | D+               |
| 4       | GND           | <br>4  | GND              |

# 3. Configurações dos interruptores DIP

#### % Cuidado

A impressora deverá estar desligada durante o ajuste dos interruptores DIP a fim de evitar falhas de curto eléctrico ou outros danos à impressora.

Alterações no dispositivo de conexão e densidade de impressão são configuradas com interruptores DIP

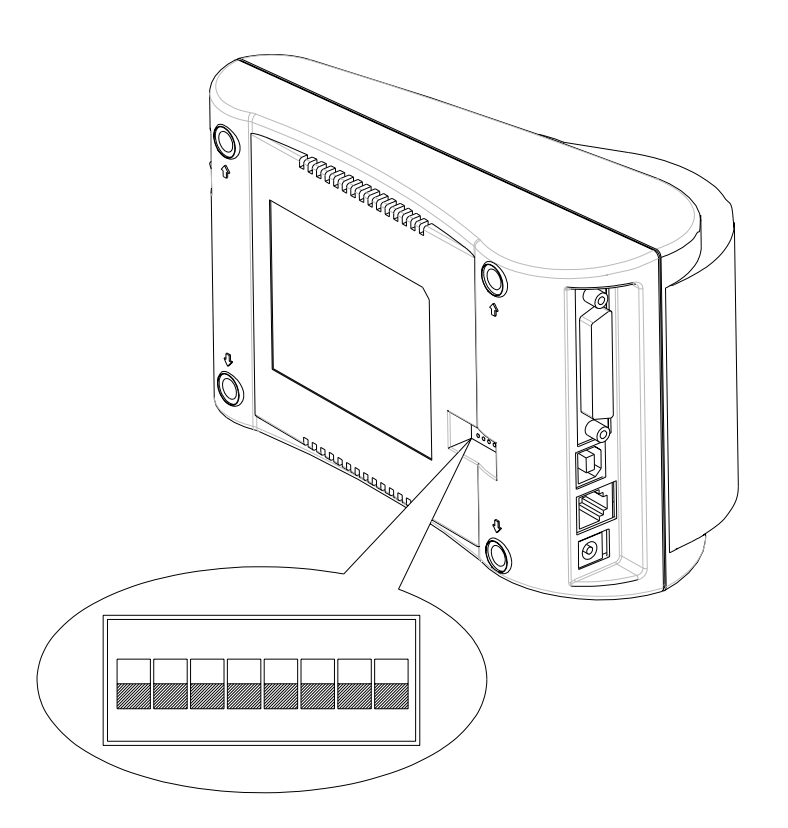

- 3-1 Assegure-se de que a impressora está desligada.
- 3-2 Note que a posição 'ON' está marcada para cada interruptor, portanto use pinças ou algum outro objecto afiado para mudar as configurações do interruptor.

#### 3-3 Consulte a tabela a seguir para configurações dos interruptores

| SW     | Funções                          | LIGADO           | DESLIGADO                      | Padrão    |  |  |
|--------|----------------------------------|------------------|--------------------------------|-----------|--|--|
| SW 1-1 | Solocão do taxa do               |                  | DESLIGADO                      |           |  |  |
| SW 1-2 |                                  | * Consulte a Tab | * Consulte a Tabela 1 a seguir |           |  |  |
| SW 1-3 | Bauu                             | Dauu             |                                | LIGADO    |  |  |
| SW 1-4 | Densidade                        | Escura           | Normal                         | DESLIGADO |  |  |
| SW 1-5 | Handshaking                      | Xon / Xoff       | DTR/DSR                        | DESLIGADO |  |  |
| SW 1-6 | Caractere por Linha<br>(Fonte A) | 24 CPL           | 32 CPL                         | DESLIGADO |  |  |
| SW 1-7 | Seleção de Fonte                 | * Consulte a Tab | DESLIGADO                      |           |  |  |
| SW 1-8 | Seleção de Folile                |                  | DESLIGADO                      |           |  |  |

[Tabela 1 Configuração de Taxa de Baud]

| Velocidade de<br>Transmissão | SW 1-1    | SW 1-2    | SW 1-3    | Comentário |
|------------------------------|-----------|-----------|-----------|------------|
| 2400 Baud                    | LIGADO    | DESLIGADO | DESLIGADO |            |
| 4800 Baud                    | DESLIGADO | LIGADO    | DESLIGADO |            |
| 9600 Baud                    | DESLIGADO | DESLIGADO | LIGADO    | Padrão     |
| 19200 Baud                   | LIGADO    | DESLIGADO | LIGADO    |            |
| 38400 Baud                   | LIGADO    | LIGADO    | DESLIGADO |            |
| 57600 Baud                   | DESLIGADO | LIGADO    | LIGADO    |            |
| 115200 Baud                  | LIGADO    | LIGADO    | LIGADO    |            |

[Tabela 2 Seleção de Fonte]

| Tamanho de Fonte | SW 1-7    | SW 1-8    | Comentário |
|------------------|-----------|-----------|------------|
| Fonte A 12x24    | DESLIGADO | DESLIGADO | Padrão     |
| Fonte B 9x17     | LIGADO    | DESLIGADO |            |
| Fonte C 9x24     | DESLIGADO | LIGADO    |            |
| Reservado        | LIGADO    | LIGADO    |            |

# 4. Instalando o rolo de papel

Use o papel especificado.

#### % Cuidado

A impressora deverá estar desligado ao instalar o papel.

4-1 Abra a tampa da impressora, puxe e remova o rolo que deverá ser trocado.

4-2 Ao instalar o rolo, insira-o na direcção correcta conforme mostrado na imagem.

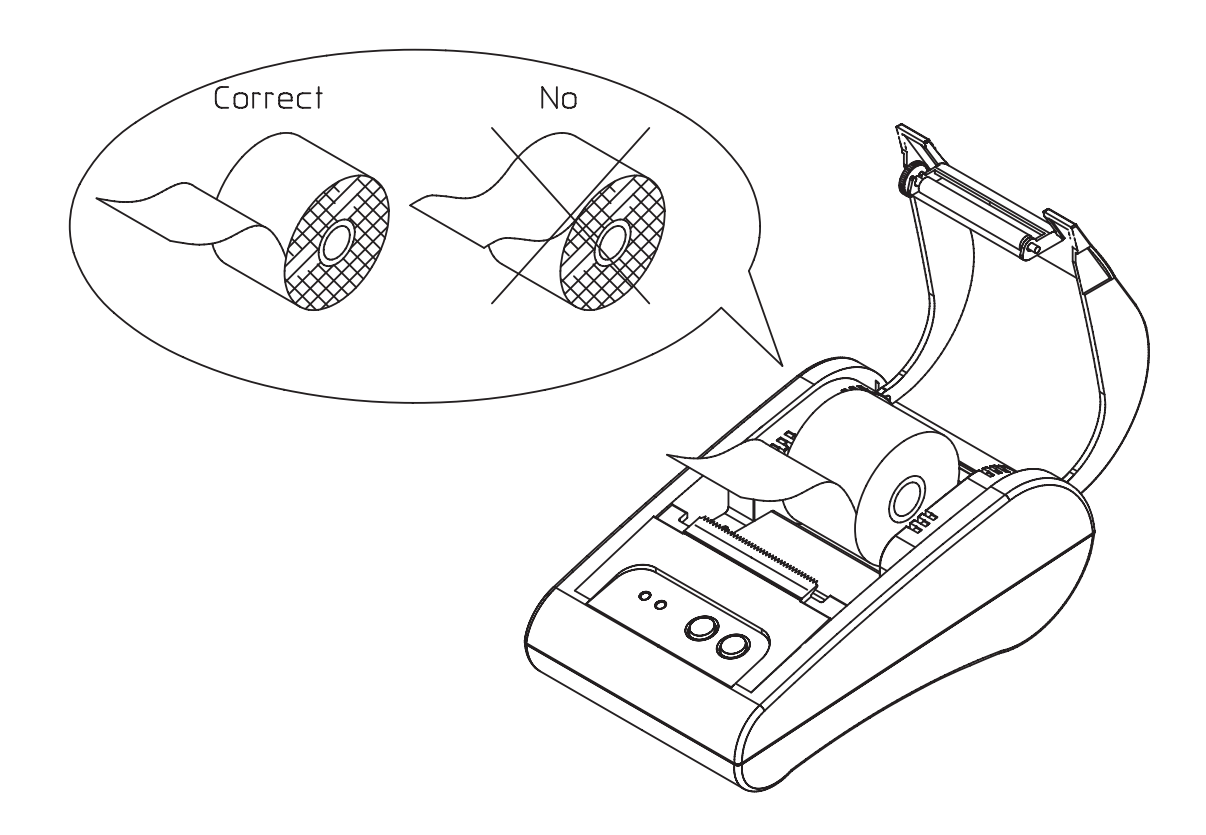

4-3 Puxe o rolo de modo que a aba do papel saia para fora da parte superior da impressora e feche a tampa da impressora.

4-4 Ligue a impressora

# 5. Teste Automático

5-1 Impressão do Teste Automático

\* Inicie a impressão automática

Acople o rolo, feche a tampa e ligue a impressora ao premir o botão PAPER FEED (Alimentação de Papel) e começe o teste automático.

O teste automático irá imprirmir as configurações actuais da impressora incluindo a seguinte informação.

- Controlo de versão de Software
- Configuração de Interruptor DIP
- \* Estado de Preparação

Após a impressão do status actual da impressora, a impressora imprimirá a mensagem "Please press the FEED BUTTON" (É favor premir o BOTÃO DE ALIMENTAÇÃO) O LED piscará e a impressora entrará em modo de preparação de impressão de teste.

#### 5-2 Finalizando o Auto-Teste

Quando a impressão de teste estiver completada, a impressora notificará o final da impressão de teste com a impressão da mensagem "\*\*TEST COMPLETED \*\* " (TESTE COMPLETO)

Se a impressão automática não estiver completa, reiniciar a impressora.

# 6. Despejo Hexadecimal

Esta função permite um controlo rigoroso dos dados trocados da impressora para usuários avançados, para que problemas de software possam ser identificados. Já que todos os dados e comandos são impressos em hexadecimais ao usar a função hexadecimal de despejo, é útil encontrar tais comandos.

Siga os passos abaixo para usar a função de despejo hexadecimal.

6-1 Desligue a impressora e feche a tampa da mesma.

- 6-2 Premir simultaneamente o botão FEED e ONLINE e desligue a impressora.
- 6-3 A impressora entrará em modo de despejo hexadecimal.
- 6-4 Execute o programa que enviará os dados para a impressora.
  A impressora imprime todos os dados divididos em duas linhas.
  A primeira linha mostra o código hexadecimal e segunda linha mostra o caractere ASCII correspondente

| 1B | 21 | 00 | 1B | 26 | 02 | 40 | 40 | .!&.@@   |
|----|----|----|----|----|----|----|----|----------|
| 1B | 25 | 01 | 1B | 63 | 34 | 00 | 1B | . % c4   |
| 41 | 42 | 43 | 44 | 45 | 46 | 47 | 48 | ABCDEFGH |

- Quando não houver códigos ASCII correspondentes, pontos (.) serão impressos.
- Durante o modo de despejo hexadecimal, todos os comandos exceto DEL EOT e DLE ENQ não poderão ser usados..
- 6-5 Desligue a impressora para sair do modo de despejo hexadecimal.
- 6-6 O modo de despejo hexadecimal será resetado quando a impressora for ligada novamente.

# 7. Especificações

| Método de Impressão     |                    | Impressão da linha térmica                |  |  |
|-------------------------|--------------------|-------------------------------------------|--|--|
| Distânc                 | ia entre pontos    | 203Dpi (8 dot/mm)                         |  |  |
| Largura                 | a de Impressão     | 48mm                                      |  |  |
| Largi                   | ura do Papel       | 58.0±0.5mm                                |  |  |
|                         |                    | 32 (Fonte A) (12x24)                      |  |  |
| Caract                  | eres por linha     | 42 (Fonte B) (9x17)                       |  |  |
|                         |                    | 42 (Fonte C) (9x24)                       |  |  |
|                         |                    | Aproximadamente 2.75 polegadas/seg.       |  |  |
| Velocidade de Impressão |                    | 70 mm/seg                                 |  |  |
|                         |                    | a 25℃/tarefa de impressão 12.5%           |  |  |
|                         |                    | Espessura do Papel usado: 0.062 ~ 0.075mm |  |  |
|                         |                    | Diâmetro do rolo do papel: Ø60mm          |  |  |
|                         | Papel              | Tamanho do rolo do papel                  |  |  |
|                         |                    | - Diâmetro interno: Ø12mm (0.47")         |  |  |
|                         |                    | - Diâmetro externo: Ø18mm (0.71")         |  |  |
| Tama                    | nho do Buffer      | 15K bytes                                 |  |  |
| Fornecimento            | o de voltagem SMPS | 100~240 VAC                               |  |  |
|                         | Tomporatura        | 0 ~ 45 ℃ (operação)                       |  |  |
| Condições               | Temperatura        | -20 ~ 60 ℃ (armazenamento)                |  |  |
| Condições               | Humidade           | 10 ~ 80% RH (operação)                    |  |  |
|                         | Turnicace          | 10 ~ 90% RH (armazenamento)               |  |  |
| MCBE                    | Mecanismo          | 30,000,000 linhas                         |  |  |
| INICOL                  | Cabeçote           | 50km                                      |  |  |